## 1- Aller sur le site des concours et cliquer sur se connecter

## https://copain.federation-photo.fr

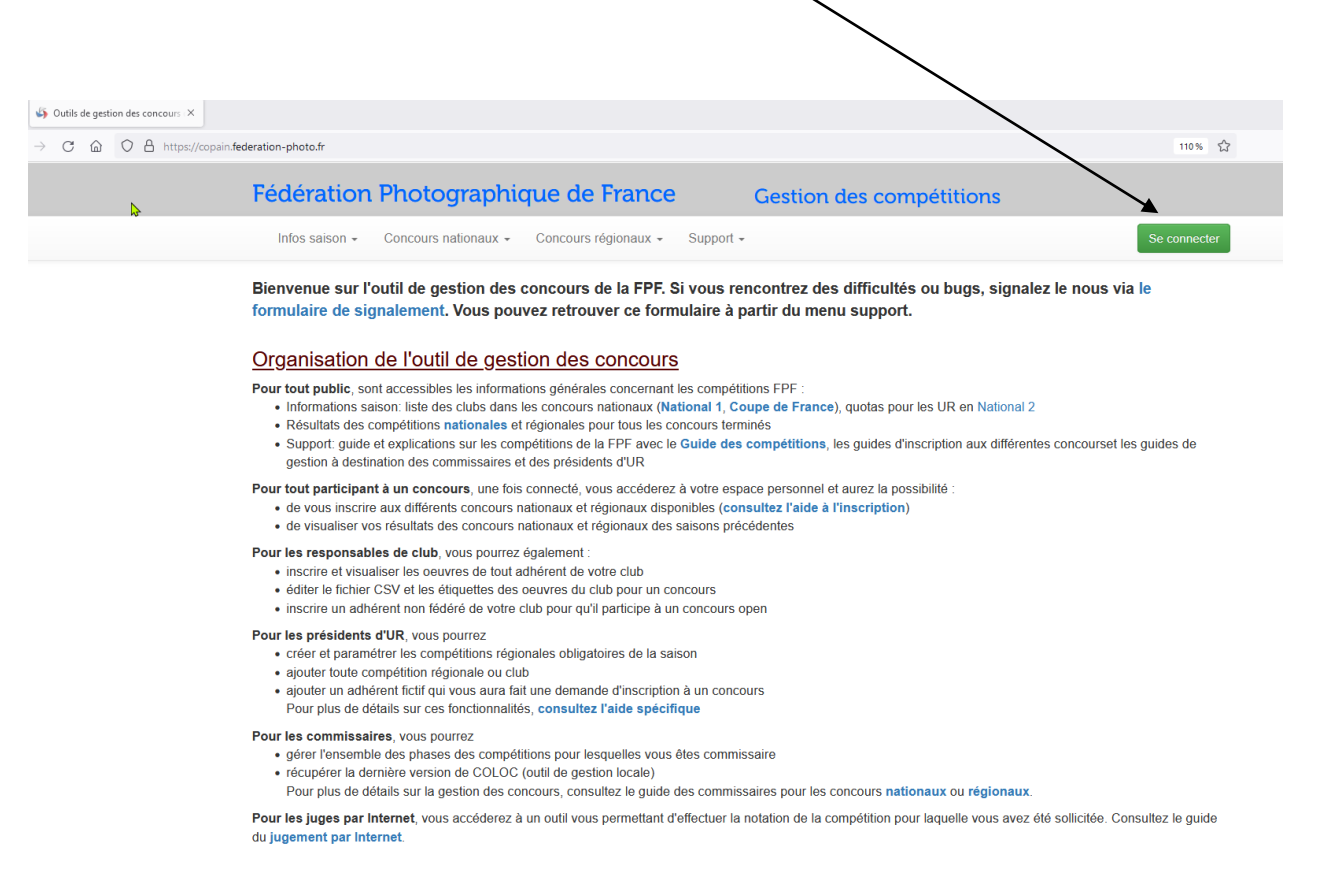

2- Adhérent ou non adhérent à la fédération, il faut entrer votre email et votre mot de passe dans la partie gauche

Il faut toutefois avoir été déclaré dans la base de la fédération, les responsables de votre club peuvent vous aider sur ce sujet

Cliquer ensuite sur se connecter

| <b>gra</b><br>ationa                 | Identification                                                                                                    |                                                                                                    | ×   |            |
|--------------------------------------|----------------------------------------------------------------------------------------------------|----------------------------------------------------------------------------------------------------|-----|------------|
| stion<br>Vou:                        | Espace adhérent FPF<br>Veuillez saisir l'adresse email et mot de passe<br>de votre compte utilisateur (informations liées<br>à votre compte d'adhérent) | <b>Espace juge</b><br>Veuillez saisir l'identifiant et le mot de passe<br>reçus par email. En cas d'oubli de votre<br>identifiant, demandez le au commissaire. | iç  | gn         |
| de<br>les in                         | Email                                                                                                    | 24-0035-0075                                                                                                    |     |            |
| ation<br>ation<br>s sur l<br>nmiss   | Se connecter                                                                                                    | Se connecter                                                                                                    | iff | ina<br>fér |
| urs, u<br>s conc<br>s conc<br>ous po | Mot de passe oublié                                                                                                    | Mot de passe oublié<br>Annuler                                                                                                    |     |            |
| res de                               | tout adhérent de votre club                                                                                                    |                                                                                                    |     |            |

3- Cliquer sur outil concours, puis Fiche audiovisuelle afin de récupérer le fichier qui servira à l'inscription

| https://copain. | federation-photo.fr/webroot/utilisa                                                                                                    | ateurs/inscriptions                                                                                                    |                                                                                                    |                                                                                                    |                                                               |                                                                                       |                          | 110% 🖒                                                                                       |
|-----------------|----------------------------------------------------------------------------------------------------|----------------------------------------------------------------------------------------------------|----------------------------------------------------------------------------------------------------|----------------------------------------------------------------------------------------------------|---------------------------------------------------------------|---------------------------------------------------------------------------------------|--------------------------|----------------------------------------------------------------------------------------------|
|                 | Fédération Pl                                                                                                    | hotographi                                                                                                    | que de Fra                                                                                                    | ince                                                                                                    | Gestion des                                                   | compétitions                                                                          |                          | Gilbert GUINOT                                                                               |
|                 | Infos saison 👻 Co                                                                                                    | oncours nationaux -                                                                                                    | Concours régiona                                                                                                    | aux + Support +                                                                                                    | Mon <del>espa</del> ce -                                      | Gestion -                                                                             | 24-0035-0075             | Se déconnecter                                                                               |
|                 | Vous êtes à jour de votre                                                                                                    | cotisation FPF et pou                                                                                                    | vez participer à tous                                                                                                    | s nos concours                                                                                                    |                                                               |                                                                                       |                          |                                                                                              |
|                 | Retrouvez ci-dessous, pour la saison en cours, l'ensemble des compétitions auxquelles vous pouvez vous inscrire. Elles son<br>cliquant sur les différents onglets ci-dessous et organisées en 4 catégories selon vos droits<br>• nationales individuelles: défis, challenges, vous pouvez vous inscrire sans passer par votre club<br>• nationales club: du national 2 à la coupe de France si votre club est qualifié. L'inscription est faite par les responsables<br>• régionales individuelles: qualification pour le national 2 et autres compétitions régionales<br>• régionales club: inscription uniquement par les clubs<br>En tant que responsable de club, vous pouvez <u>accorder des droits de gestion club</u> à tout adhérent fédéré à jour de cotisation<br>d'une fonction dans votre club. Vous pouvez également révoquer les droits préalablement accordés. |                                                                                                    |                                                                                                    |                                                                                                    |                                                               | iscrire. Elles sont accessit<br>es responsables de club<br>ur de cotisation ne dispos | ant pas                  | utils concours -<br>Buide des compétitions<br>Fiche audiovisuelle<br>Dutil de jugement COLOC |
|                 | Compétitions nationales                                                                                                    | s individuelles C                                                                                                    | compétitions natior                                                                                                    | nales club Com                                                                                                    | pétitions régionales                                          | s individuelles                                                                       |                          |                                                                                              |
|                 | Compétition                                                                                                    | Inscription                                                                                                    | Date<br>compétition                                                                                                    | Organisateur                                                                                                    |                                                               | Commissaire                                                                           | Action                   |                                                                                              |
|                 | Nature Image Projetée                                                                                                    | Close depuis le<br>24 Fév. 2024                                                                                                    | 07 Mars 2024                                                                                                    | PC Nicéphore Nie<br>Saône                                                                                                | pce - Chalon-sur-                                             | Z Jean-claude Alary                                                                   | Mes oeuvro<br>Oeuvres du | es (0 oeuvres)<br>J Club (59 oeuvres)                                                        |
|                 | Nature Papier                                                                                                    | Close depuis le<br>02 Mars 2024                                                                                                    | 09 Mars 2024                                                                                                    | PC Nicéphore Nie<br>Saône                                                                                                | pce - Chalon-sur-                                             | Sean-claude Alary                                                                     | Mes oeuvro               | ES (0 oeuvres)                                                                               |
| Cliquer         | ensuite sur l'ou                                                                                                    | nglet « com                                                                                                    | pétitions r                                                                                                    | égionales i                                                                                                    | ndividuelle                                                   | S »                                                                                   |                          | 110% 5                                                                                       |
|                 |                                                                                                    |                                                                                                    | \                                                                                                    |                                                                                                    |                                                               |                                                                                       |                          |                                                                                              |
| Fé              | dération Photo                                                                                                    | ographique                                                                                                    | de Francé                                                                                                    | Ges                                                                                                    | stion des cor                                                 | npétitions                                                                            | (                        | Gilbert GUINOT                                                                               |
|                 | Infos saison - Concours                                                                                                    | s nationaux 👻 Con                                                                                                    | cours régionaux 👻                                                                                                    | Support - Mo                                                                                                    | n espace - Ges                                                | tion - 24-0                                                                           | 0035-0075 🔻              | Se déconnecter                                                                               |
| Vou             | s êtes à jour de votre cotisat                                                                                                    | ion FPF et pouvez pa                                                                                                    | rticiper à tous nos c                                                                                                    | oncours                                                                                                    |                                                               |                                                                                       |                          |                                                                                              |
| Retr            | rouvez ci-dessous, pour la sa<br>Jant sur les différents onglets<br>• nationales individuelles: dé<br>• nationales individuelles: q<br>• régionales individuelles: q<br>• régionales club: inscription                                                                                                    | aison en cours, l'enser<br>s ci-dessous et organi<br>éfis, challenges, vo<br>al 2 à la coupe de Fra<br>Jalification pour le nat<br>uniquement par les d | mble des compétitio<br>sées en 4 catégorie<br>us pouvez vous inso<br>nce si votre club est<br>ional 2 et autres cor<br>clubs | ons auxquelles vous j<br>is selon vos drats<br>crire sans passel par<br>t qualifié. L'inscriptor<br>mpétitions régionale | pouvez vous inscrire<br>votre club<br>n est faite par les res | . Elles sont accessibles ei<br>ponsables de club                                      | Outils o                 | oncours -                                                                                    |
| En t<br>d'un    | ant que responsable de club<br>le fonction dans votre club. V                                                                                                    | , vous pouvez accor<br>fous pouvez égaleme                                                                                                    | der des droits de gestic<br>nt révoquer les dro                                                                              | on club à tout adhér<br>bits préalablement ac                                                                            | ent fédéré à jour de<br>ccortés.                              | cotisation ne disposant pa                                                            | 15                       |                                                                                              |
| Con             | npétitions nationales indivi                                                                                                    | iduelles Compé                                                                                                    | titions nationales o                                                                                                    | club Compétitic                                                                                                    | ns régionales indiv                                           | riduelles                                                                             |                          |                                                                                              |
| Com             | pétition Ins                                                                                                    | Date<br>scription com                                                                                                    | pétition Org                                                                                                    | anisateur                                                                                                    | c                                                             | ommissaire A                                                                          | Action                   |                                                                                              |

4-

5- En fin de liste vous allez trouver « série sonorisée », il faut cliquer sur « Mon inscription »

| série sonorisée | Du 01 Déc.      | 13 Avr. 2024 | Photo Club du Creusot | Gilbert Guinot | Mon inscription (0 oeuvres)  |
|-----------------|-----------------|--------------|-----------------------|----------------|------------------------------|
|                 | au 06 Avr. 2024 |              |                       |                | Inscription Club (0 oeuvres) |

6- Indiquer le titre et la durée de votre série (4 mn maxi) et télécharger votre fiche après l'avoir remplie

7- Enfin cliquer sur « envoyez votre œuvre » lorsque le message réapparait après chargement de la fiche Chaque personne à la possibilité d'envoyer deux montages

| Fédération Photographiqu                                                                                                    | e de France                                                                                                    | Gestion des compétit                                                                                                    | ions Gilbert GUINOT                                                                                                    |
|----------------------------------------------------------------------------------------------------|----------------------------------------------------------------------------------------------------|----------------------------------------------------------------------------------------------------|----------------------------------------------------------------------------------------------------|
| Infos saison - Concours nationaux - C                                                                                                    | oncours régionaux - Su                                                                                                    | pport - Mon espace - Gestion -                                                                                                    | 24-0035-0075 ▼ Se déconnecter                                                                                                    |
| Inscription pour la compét                                                                                                    | ition série son                                                                                                    | orisée                                                                                                    | Retour liste des inscription                                                                                                    |
| tel que wetransfer par exemple.<br>Saisissez vos oeuvres une par une en chargeant vo<br>vous pourrez ensuite supprimer votre oeuvre. Pour<br>modification sera alors prise en compte.<br>Lorsque vous remplacez vos photo, il est possit<br>stockées par votre navigateur. Il vous faut alors | s photos, fiches audiovisuel<br>modifier le titre d'une oeuvre<br>ole que le navigateur vous<br>vider le cache de votre na | les ou dossier auteur et validez en "Envoyan<br>e existante, modifier le titre dans le champ pro<br>affiche vos anciennes photos en raison d<br>vigateur en appuyant simultanément sur l | t votre oeuvre". Si vous avez fait une erreur,<br>évu à cet effet pui appuyez sur Entrée. La<br>l'une absence de purge des données<br>les touches "CONTROL" et "F5". |
| <u>Oeuvre n°1</u>                                                                                                    |                                                                                                    | <u>Oeuvre n°2</u>                                                                                                    |                                                                                                    |
| Titre: Titre de votre oeuvre                                                                                                    | Titre: Titre de                                                                                                    | votre oeuvre                                                                                                    |                                                                                                    |
| Durée du montage:                                                                                                    | Durée du monta                                                                                                    | age::                                                                                                    |                                                                                                    |
| Téléchargez votre fiche d'identification                                                                                                    | Téléchargez                                                                                                    | votre fiche d'identification                                                                                                    |                                                                                                    |
|                                                                                                    |                                                                                                    |                                                                                                    |                                                                                                    |

8- Après cette inscription il faut envoyer votre série comme indiqué en consigne en haut de l'écran